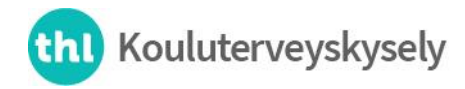

22.9.2023

# Kirjautuminen Kouluterveyskyselyn oppilaitoskohtaisiin tuloksiin

#### 1) Sähköpostiviesti

- Saat sähköpostin osoitteesta reghelp@onlinemail.tableau.com (tarkasta tarvittaessa roskapostikansio).
- Viestissä kerrotaan, että kouluterveyskysely@thl.fi kutsuu liittymään Tableau-ympäristöön.
- Paina viestissä olevaa "Join now" painiketta.

| <sup>+‡+</sup><br>+↓+ α b   e α υ <sup>.</sup> |                                                                                        |                           |
|------------------------------------------------|----------------------------------------------------------------------------------------|---------------------------|
|                                                | kouluterveyskysely@thl.fi has invited you<br>Tableau site, Kouluterveyskyselyn Tableau | to join the<br>ympäristö. |
|                                                | Interact with data to inform your decisions.                                           |                           |
|                                                | Customize data visualizations to answer you                                            | r questions.              |
|                                                | Share discoveries to put data at the center of conversations.                          | f your                    |
|                                                | Join Now                                                                               |                           |
|                                                | Copyright © 2023 Tableau Software. All Rights Reserved<br>Read our Privacy Policy      |                           |

# 2) Tunnuksen luonti

👬 + a b | e a u

| C                                         | create Your Account                                                                                 |
|-------------------------------------------|----------------------------------------------------------------------------------------------------|
| Your Email                                | l .                                                                                                 |
| Enter Your Name                           | last                                                                                                |
| F1151                                     | L.0.31                                                                                              |
| Choose a Password<br>Password             |                                                                                                    |
| Passwords must be a minimum of character. | interactient, have at least one uppercase letter, one bavercase letter, one number, and one special |
| Need Help?                                | Let's Go                                                                                            |
|                                           | © 2003-2023 Tableau Software. All Rights Reserved                                                   |
|                                           |                                                                                                    |

- Täytä Create your account -sivulla olevat tyhjät kentät. Sähköpostiosoite eli kirjautumistunnus on valmiiksi täytettynä. Luo oppilaitokselle yhteinen salasana, jolla kirjaudutte jatkossa palveluun (vähintään kahdeksan merkkiä, vähintään yksi iso ja pieni kirjain sekä vähintään yksi erikoismerkki). HUOM! Tämä sähköpostiosoite on kirjautumistunnus myös muille, jotka käsittelevät oppilaitoksenne tuloksia. Myös luotu salasana on kaikille oppilaitoksen tuloksia tarkasteleville yhteinen. Älä käytä samaa salasanaa kuin jossain muussa palvelussa.
- Kirjoita salasana uudelleen kohtaan "Confirm". Paina painiketta kohdassa "Let´s Go".

**Terveyden ja hyvinvoinnin laitos** • **Institutet för hälsa och välfärd** • **Finnish Institute for Health and Welfare** Mannerheimintie 166, Helsinki, Finland • PL/PB/P.O. Box 30, FI-00271 Helsinki • puh/tel +358 29 524 6000

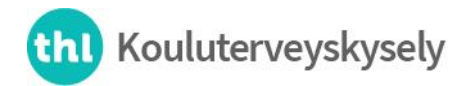

22.9.2023

### 3) Kirjautuminen

• Seuraavaksi aukeaa kirjautumissivu (Sign in to Tableau Cloud). Kirjaudu sisään luomillasi tunnuksilla (käyttäjätunnus eli sähköpostiosoite ja salasana) ja paina "Sign in".

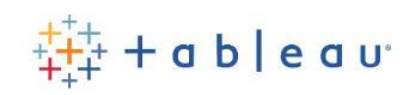

## Sign in to Tableau Cloud

| 1           |                 |
|-------------|-----------------|
| Remember me | Forgot password |
| Sigr        | ı İn            |
| Sign        | Up              |

#### 4) Tableau-näkymä

• Paina avautuvalla sivulla kuvaketta "Tulokset/Resultat".

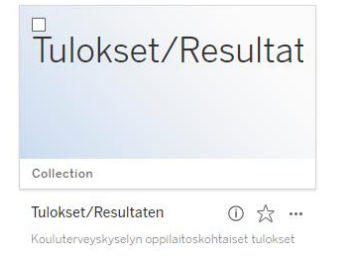

• Valitse tämän jälkeen joko suomen- tai ruotsinkielinen tulosnäkymä.

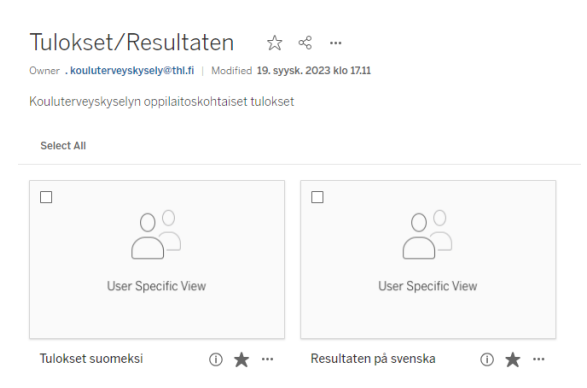

Jatkossa pääsette kirjautumaan oppilaitoskohtaiseen tulosnäkymään osoitteesta <u>https://sso.online.tableau.com/public/idp/SSO</u> käyttäjätunnuksella (sähköpostiosoite) ja itse luomallasi salasanalla. Tämä linkki on myös sivulla <u>thl.fi/kouluterveyskysely/tulokset</u>.

**Terveyden ja hyvinvoinnin laitos** • **Institutet för hälsa och välfärd** • **Finnish Institute for Health and Welfare** Mannerheimintie 166, Helsinki, Finland • PL/PB/P.O. Box 30, FI-00271 Helsinki • puh/tel +358 29 524 6000